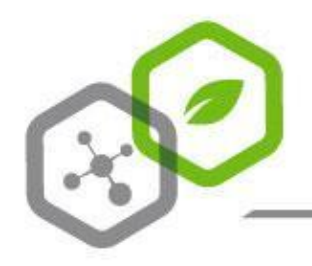

# QuickCommande

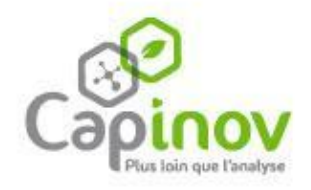

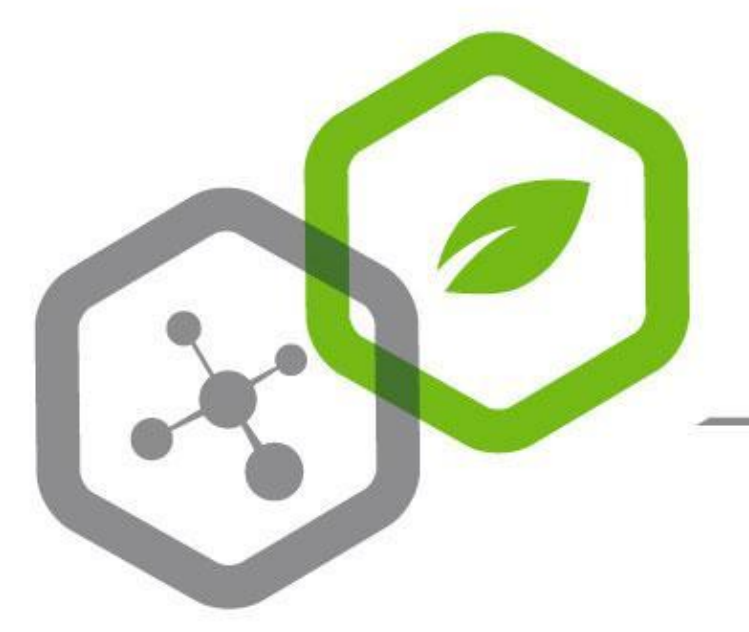

## **Votre application QUICK Commande**

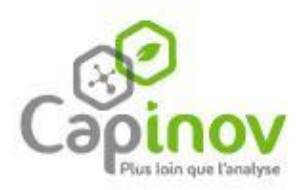

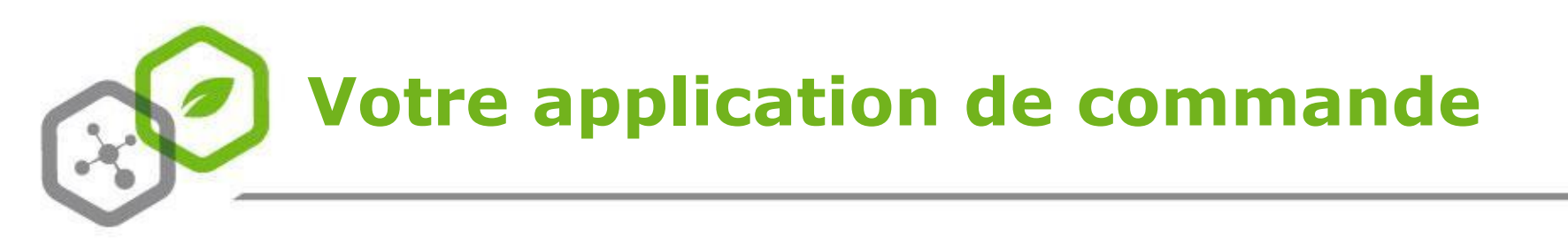

# Disponible sur ordinateur, smartphone et tablette

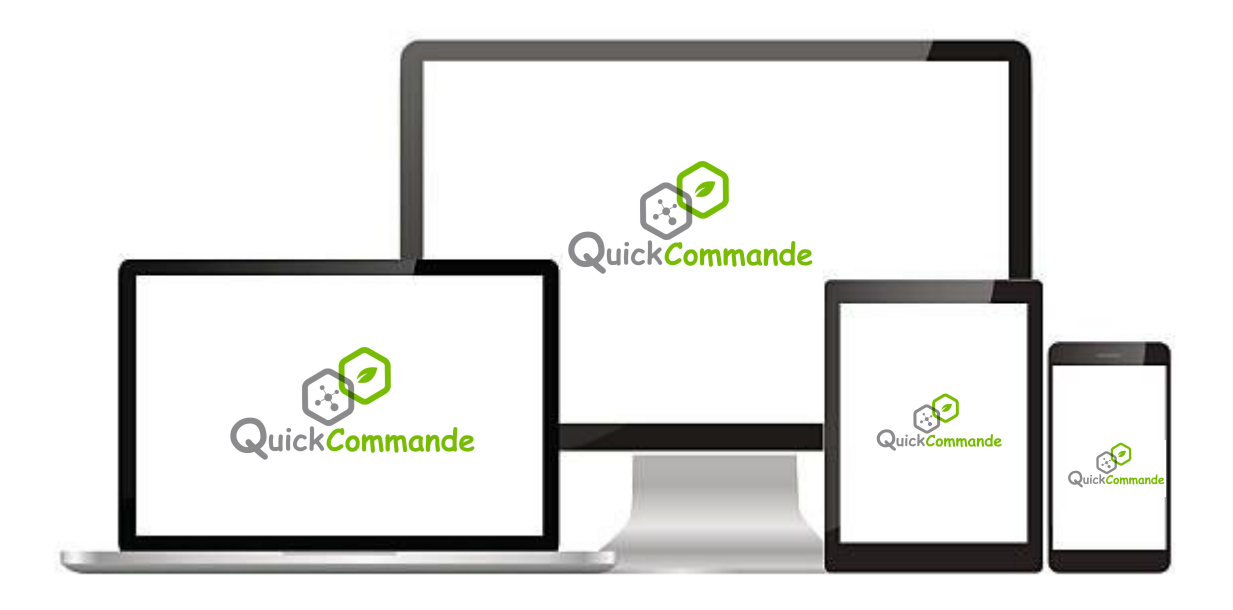

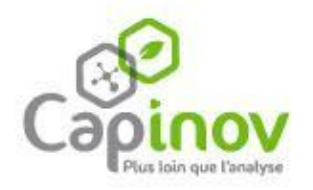

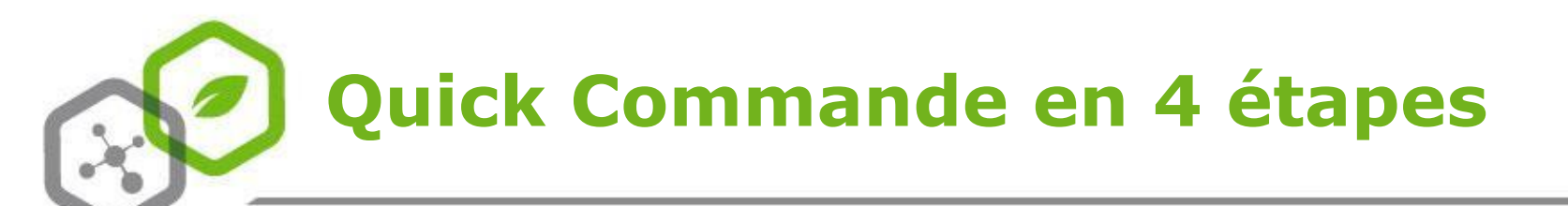

1Con2Con3Env4Cho

## Connexion Commande

Envoi de la feuille de demande

Choix d'une solution logistique

### **BONUS** : installation d'un raccourci

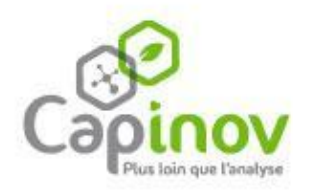

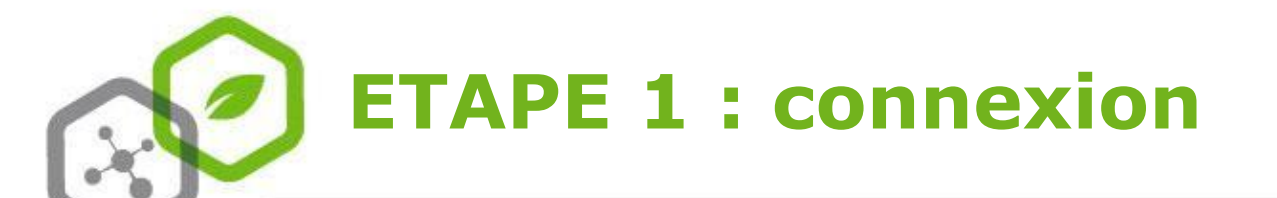

**EN DIRECT** 

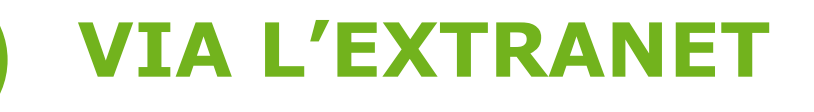

#### J'utilise le lien suivant :

https://commandes.capinov.fr

Je me connecte via le <u>site internet</u> :

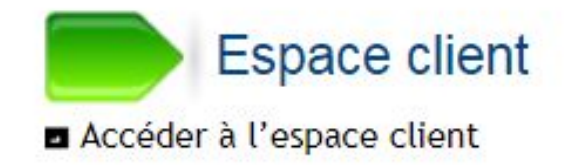

Puis je clique sur l'icône :

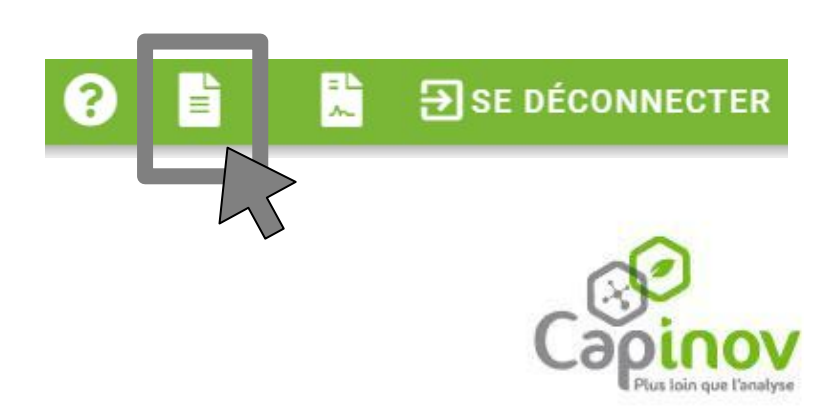

Construction

Construction

Construction

Construction

Construction

Construction

Construction

Construction

Construction

Construction

Construction

Construction

Construction

Construction

Construction

Construction

Construction

Construction

Construction

Construction

Construction

Construction
Construction
Construction
Construction
Construction
Construction
Construction
Construction
Construction
Construction
Construction
Construction
Construction
Construction
Construction
Construction
Construction
Construction
Construction
Construction
Construction
Construction
Construction
Construction
Construction
Construction
Construction
Construction
Construction
Construction
Construction
Construction
Construction
Construction
Construction
Construction
Construction
Construction
Construction
Construction
Construction
Construction
Construction
Construction
Construction
Construction
Construction
Construction
Construction
Construction
Construction
Construction
Construction
Construction
Construction
Construction
Construction
Construction
Construction
Construction
Construction
Construction
Construction
Construction
Construction
Construction
Construction
Construction
<p

>> Slide suivant pour plus d'instructions >>

OU

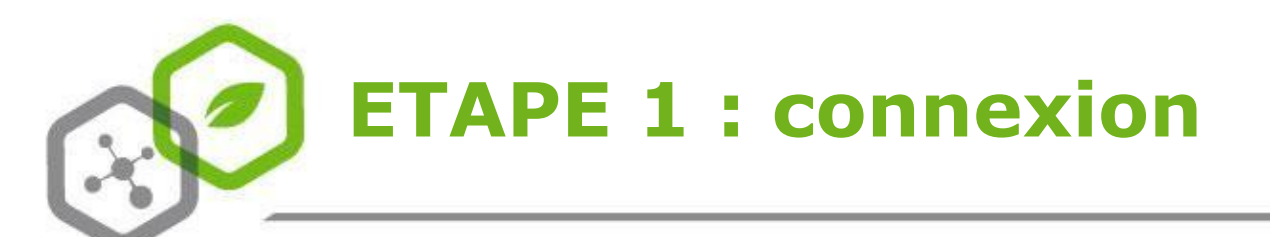

## J'utilise les **même identifiants que pour l'extranet** si j'en ai.

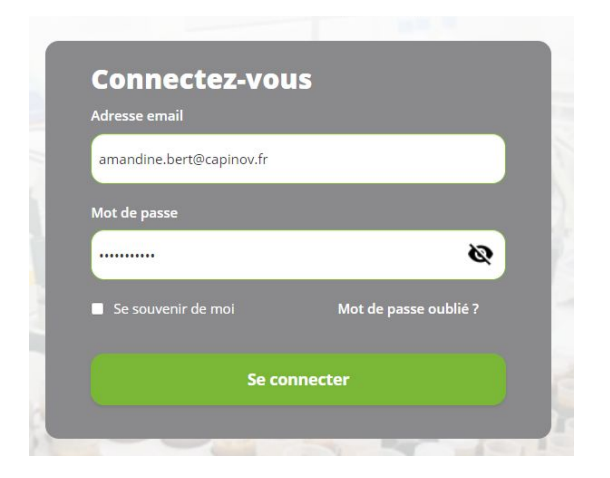

**Sinon, je crée mon compte** en cliquant sur "mot de passe oublié".

| noca        | e pusse oublie .         |
|-------------|--------------------------|
| dresse em   | ail                      |
|             |                          |
|             |                          |
|             |                          |
| Retour à la | a connexion              |
| Retour à la | a connexion              |
| Retour à la | a connexion              |
| Retour à la | a connexion<br>Soumettre |
| Retour à la | a connexion Soumettre    |

ATTENTION : vous devez utiliser l'adresse mail connue de Capinov et identifiée comme autorisée à passer commande (notion de donneur d'ordre).

**ATTENTION** si plusieurs personnes utilisent la même adresse mail (1 identifiant + mot de passe unique)

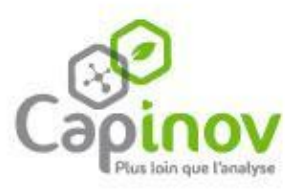

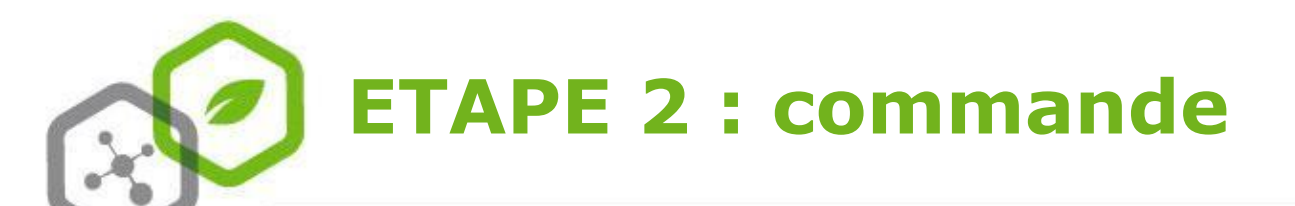

#### Planification des réceptions

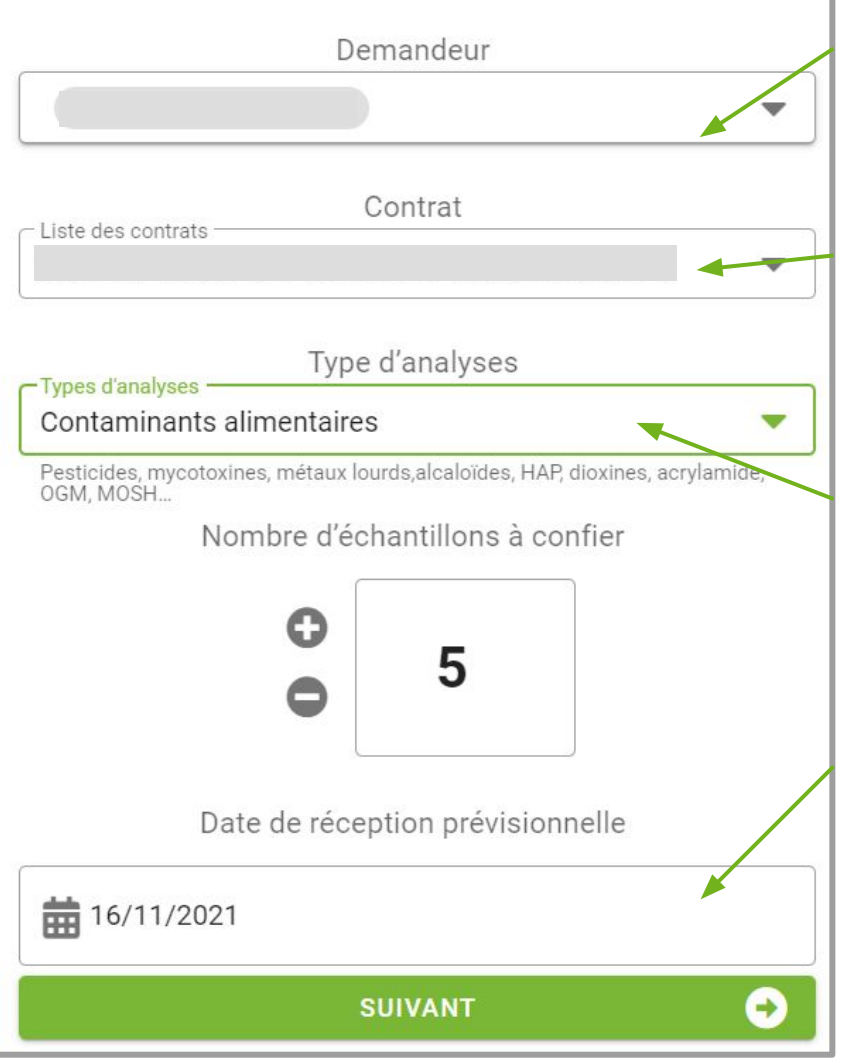

La **liste des demandeurs** est fonction de l'email de connexion : seuls les comptes tiers actifs ayant votre adresse mail vous seront proposés.

Les **contrats** proposés sont les contrats actifs dont vous êtes donneur d'ordre.

Si une demande contient plusieurs types, renseignez la principale.

La date prévisionnelle de réception est importante pour nous assurer que la logistique a fonctionné. En cas de non réception après 17h heure, le jour prévisionnel, nous reprendrons contact avec vous.

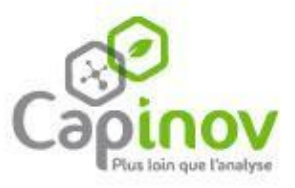

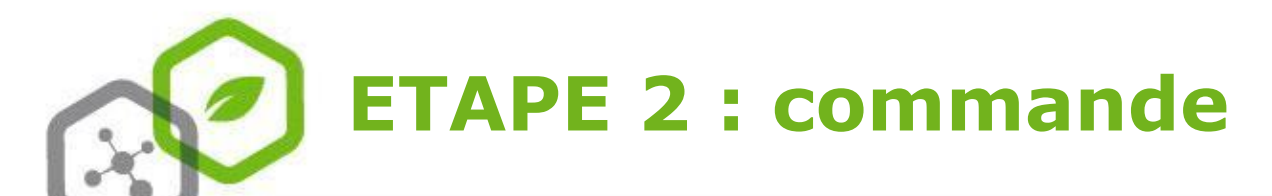

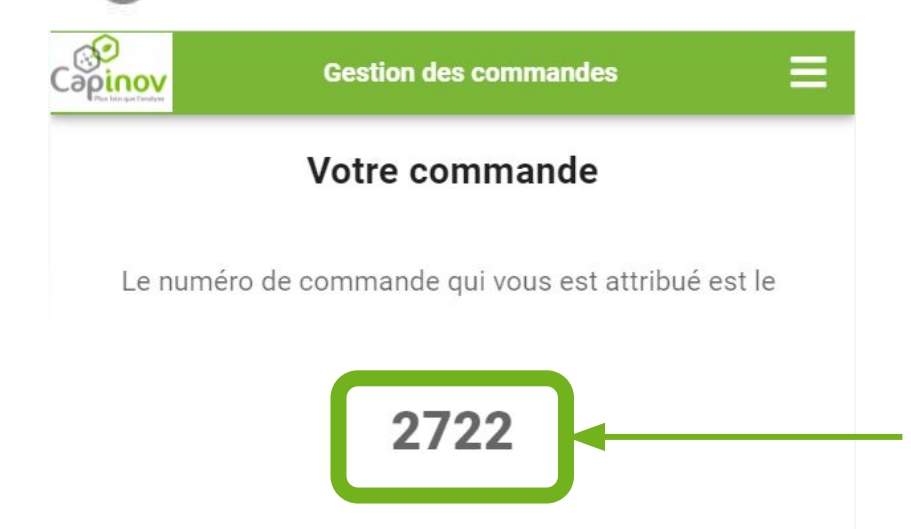

#### IMPORTANT : veuillez reporter ce numéro sur votre bon de commande

Ce numéro doit être impérativement noté sur l'exemplaire du bon de commande qui accompagne les échantillons. Merci de le reporter de façon bien visible en haut à droite de la feuille.

Des exemples de bons de commande sont disponibles sous www.capinov.fr/feuille-de-demande-d-analyse.php

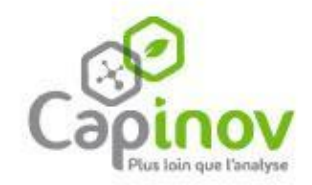

## ETAPE 3 : envoi de la feuille de demande

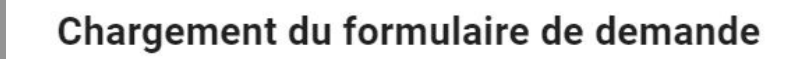

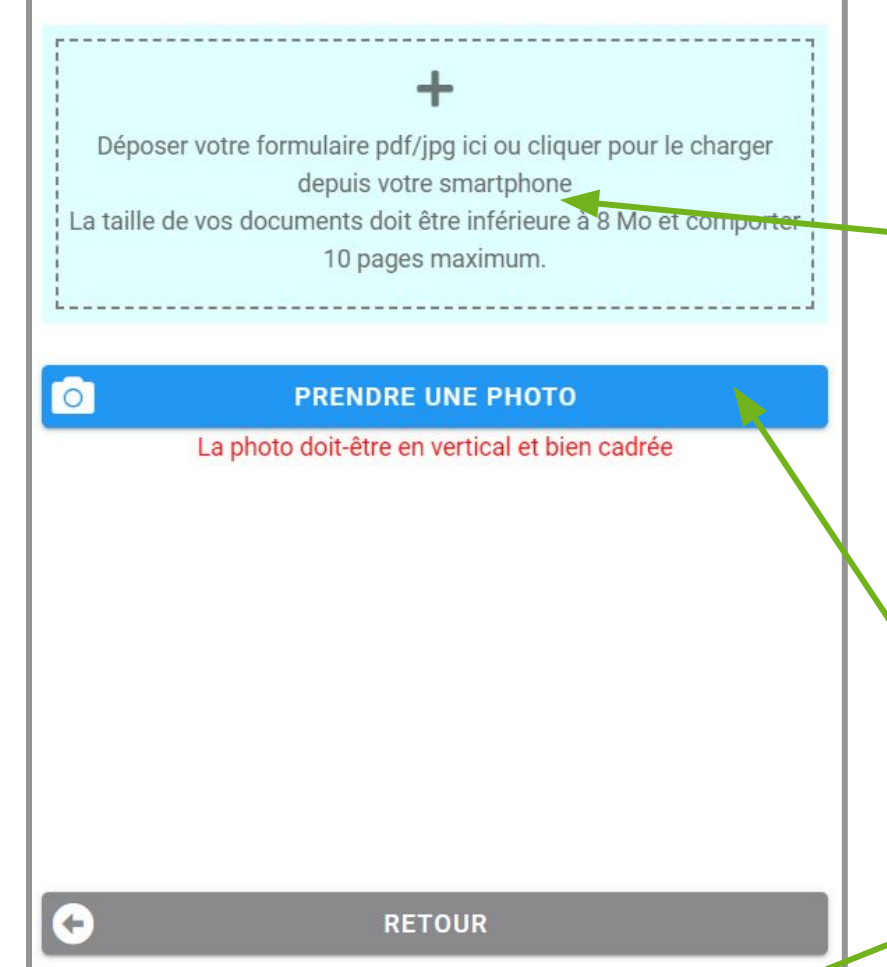

TRANSMETTRE À CAPINOV

Vous pouvez ici soit : **télécharger votre feuille de demande d'analyse au format PDF ou JPG,** pour les feuilles scannées ou renseignées sur PC ou téléphone.

Soit la **prendre en photo** directement avec votre smartphone.

Ne pas oublier de

 cliquer sur "transmettre à Capinov".

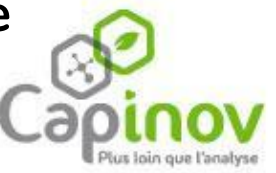

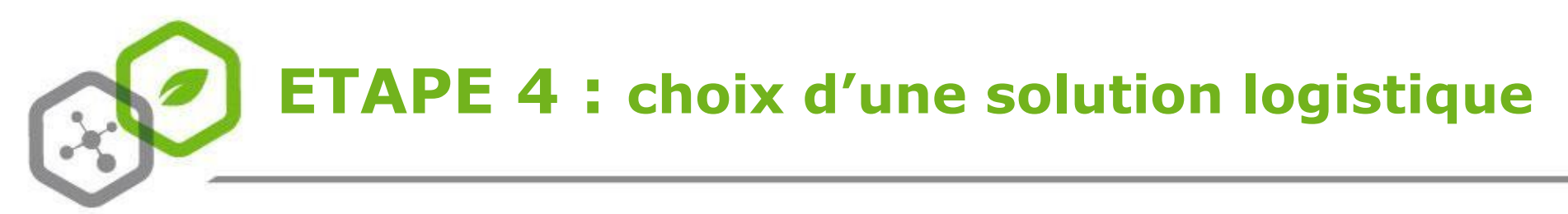

#### Deux possibilités

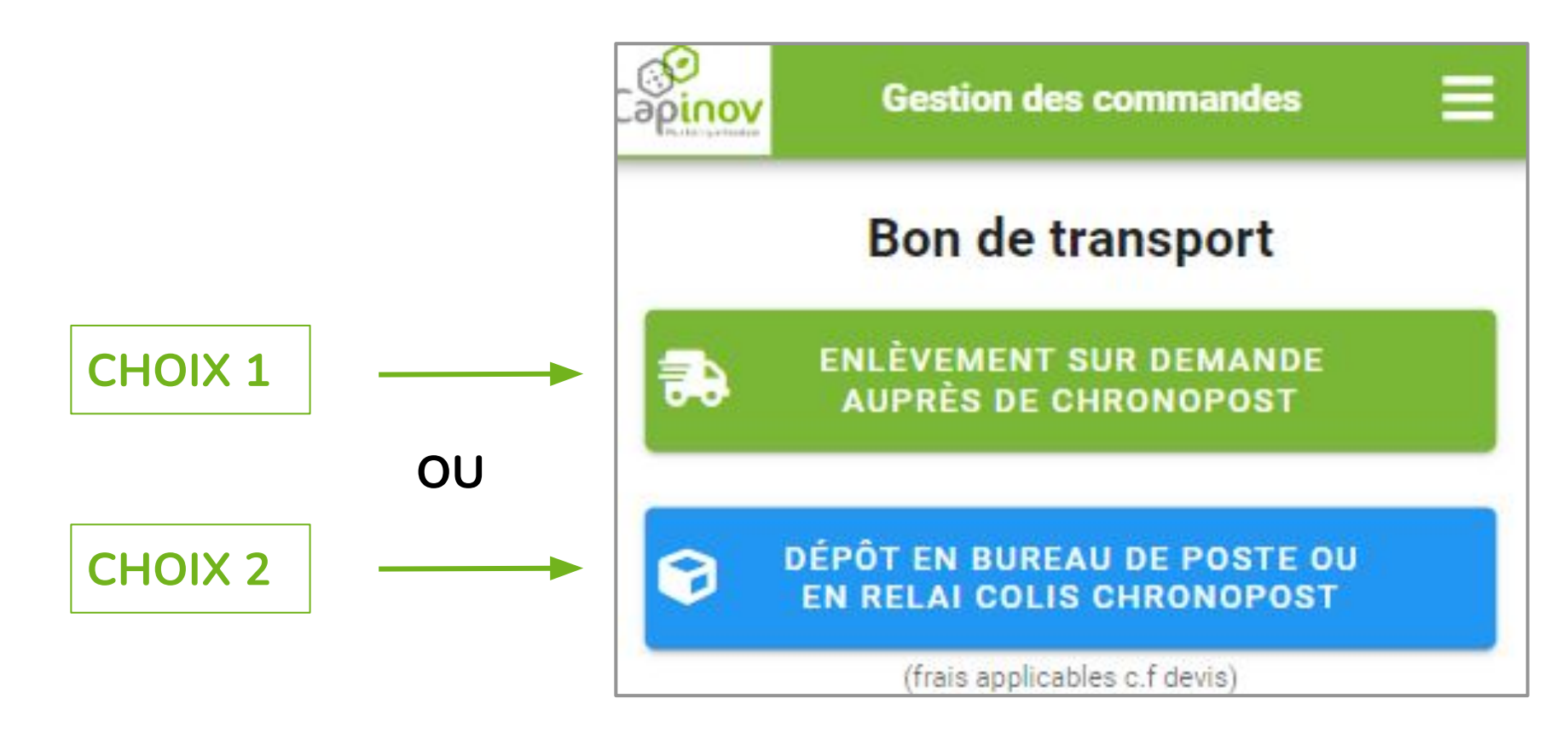

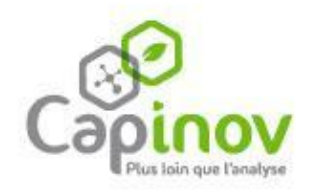

# **ETAPE 4 :** choix d'une solution logistique

#### CHOIX 1

Si vous sélectionnez l'**enlèvement sur demande,** vous verrez apparaître **cette fenêtre.** 

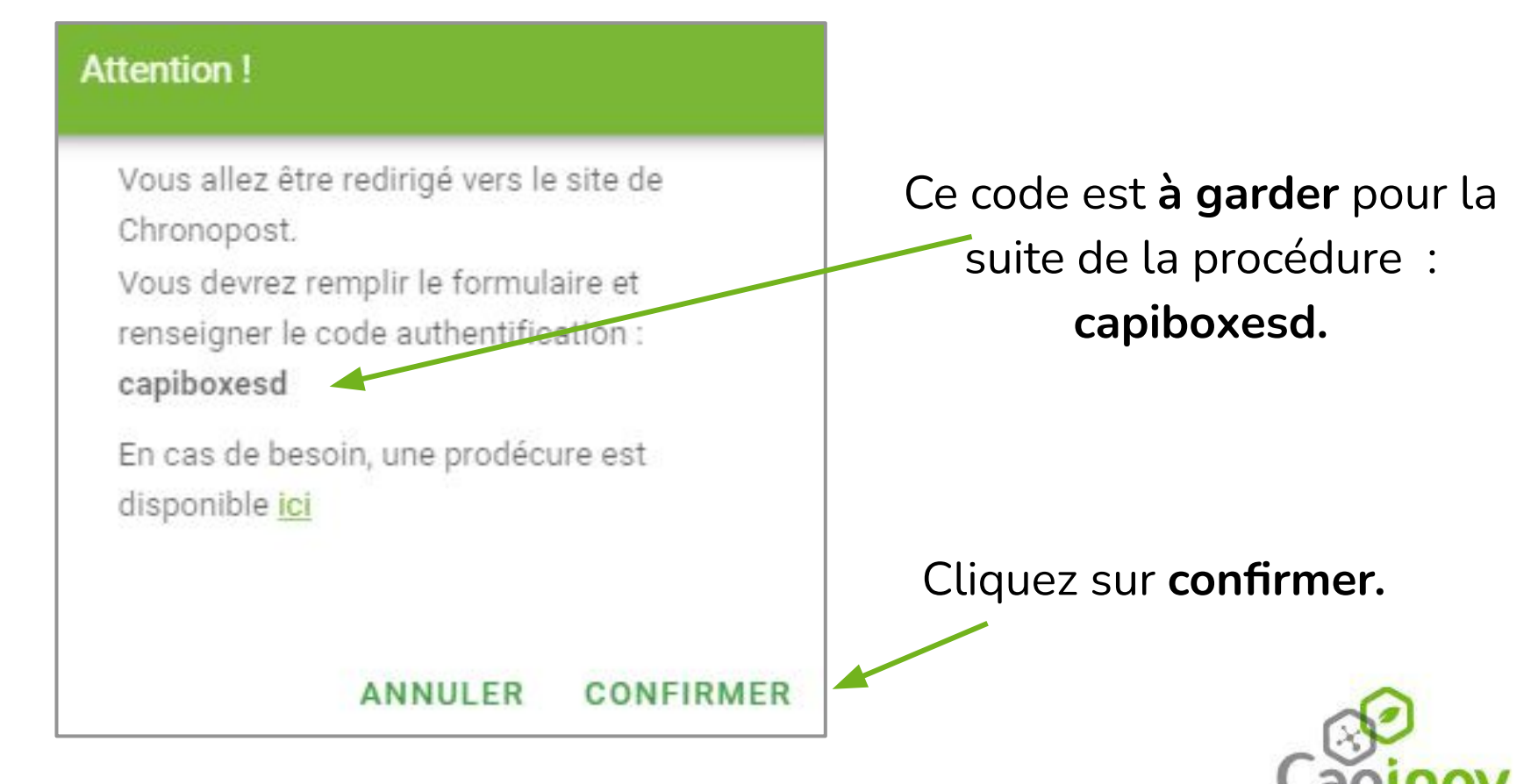

# **ETAPE 4 : choix d'une solution logistique**

| CHOIX 1                               | Capinov                                          |
|---------------------------------------|--------------------------------------------------|
| Champs relatifs au                    | Référence Colis                                  |
| onctionnement interne de              | Votre reference<br>d'envoi :                     |
|                                       | Référence                                        |
| votre entreprise                      | Enlèvement de votre colis                        |
| voue end eprise.                      | Jour de passage* : 01/02/2023                    |
|                                       | Entre * 09 🗸 et * 18 🗸 heures                    |
| En cac d'instructions à               | Instruction<br>particulière :                    |
| LIT Cas u IIIsti uctions a            | Nombre de colis* : 1 V                           |
| donner nour <b>récunérer le</b>       | Vos coordonnées                                  |
|                                       | Code<br>authentification*:                       |
| c <b>olis</b> (digicode, étage, etc.) | Civilité* : O Mile O Mme 🖲 M.                    |
|                                       | Prénom:                                          |
|                                       | Nom* :                                           |
|                                       | Société :                                        |
|                                       | Nom Service :                                    |
|                                       | Suite adresse :                                  |
| Code d'authortification .             | Code Porte :                                     |
| Code d authentification :             | Batiment / Etage :                               |
| caniboyesd                            | Code postal* : Ville* : Sélectionnez une ville ✔ |
| capinozesu.                           | Mail :                                           |
|                                       | Recevoir l'étiquette de transport par mail :     |
|                                       | Téléphone:                                       |
|                                       | * : champs<br>obligatoires. Valider Effacer      |
| 1                                     | 2                                                |

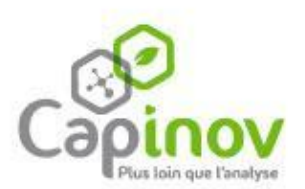

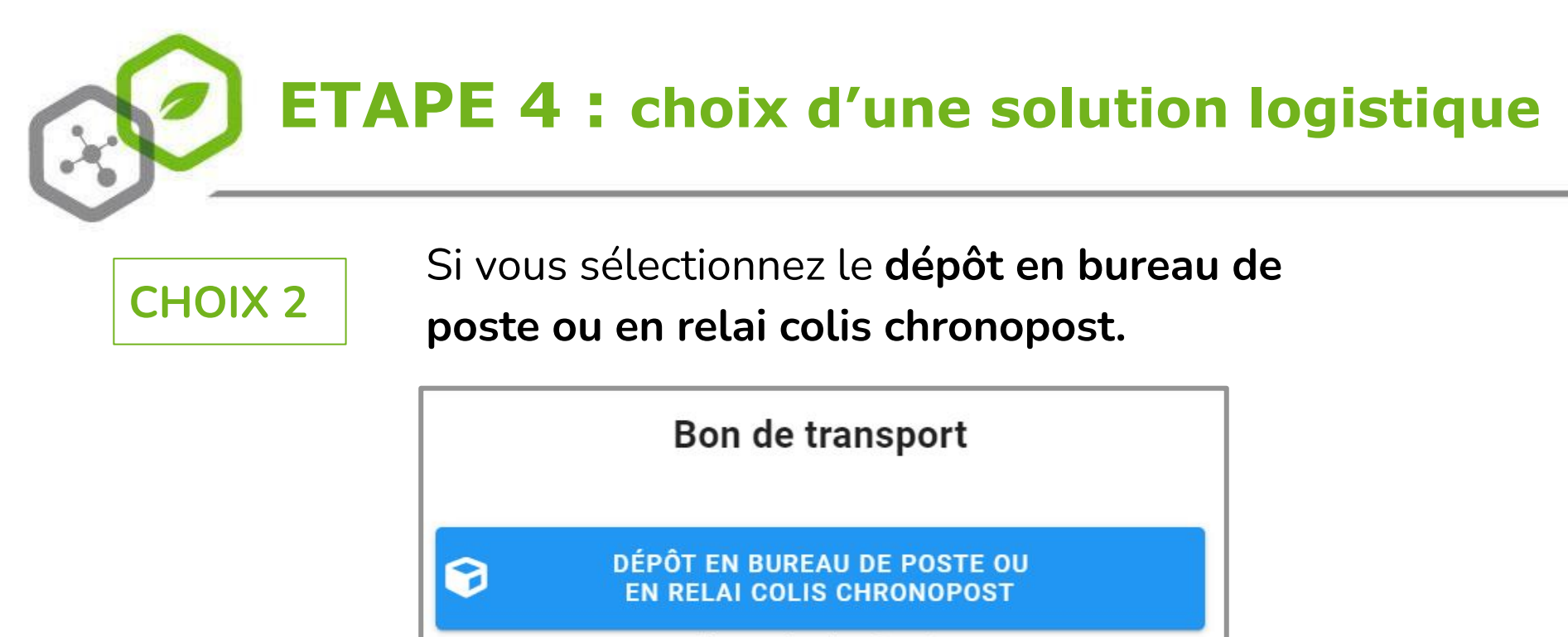

(frais applicables c.f devis)

Vous pourrez générer un bon de transport **pour dépôt en bureau de Poste ou en relais Chronopost UNIQUEMENT**.

Pour les **autres options logistiques** de type Chronofresh, veuillez utiliser les **services habituels**.

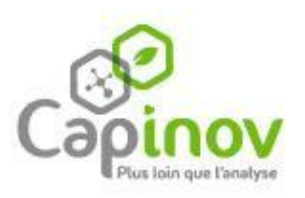

# **BONUS** : installation d'un raccourci

Pour revenir rapidement sur cette page, installez Gestion des commandes en cliquant sur le bouton d'installation

Après la première commande, **pour faciliter vos prochaines connexions**, vous aurez la possibilité d'installer un lien sur l'écran d'accueil de votre smartphone ou ordinateur.

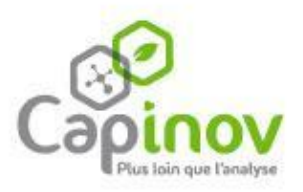

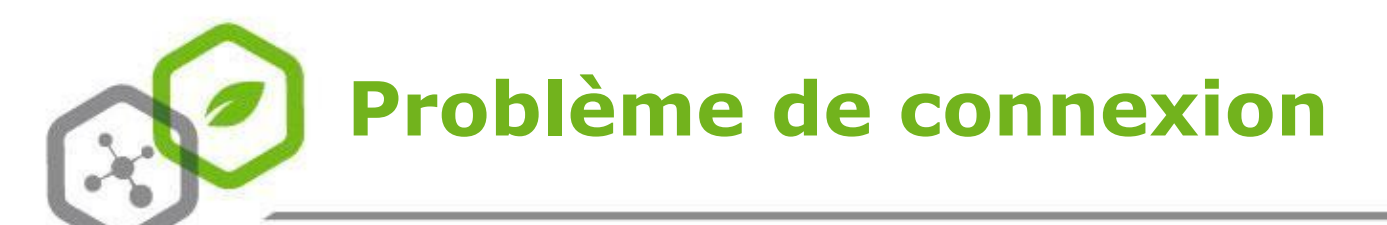

En cas de problème de connexion, **s'assurer auprès de Capinov que votre email de connexion est bien paramétré** dans notre base de données et qu'elle est bien mise comme *donneur d'ordre* du contrat (info présente dans les devis)

#### Cas du navigateur bloqué sur : "page en chargement"

Si cela se produit, demandez à votre service informatique :

1/ D'autoriser la redirection vers l'url <u>https://093-apps.cloud.intradom.fr:8443</u>2/ D'autoriser la communication sur le port 8443

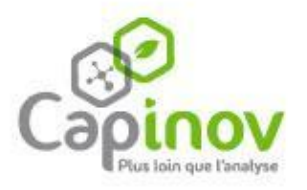